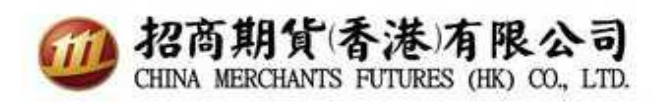

## CQG Two Factor Authentication User Guide

1. First download Google Authenticator/ ATP Authenticator in your mobile device.

China user can go to 360 and roid app markets to download Google authenticator /  $\ensuremath{\mathsf{FreeOTP}}$  authenticator.

| 身份验证器应用程序     | iOS 版              | Android 的                                              |
|---------------|--------------------|--------------------------------------------------------|
| Google 身份验证器  | Apple iTunes Store | Google Play 商店<br>IIIIIIIIIIIIIIIIIIIIIIIIIIIIIIIIIIII |
| FreeOTP 身份验证器 | Apple iTunes Store | Google Play 商店                                         |

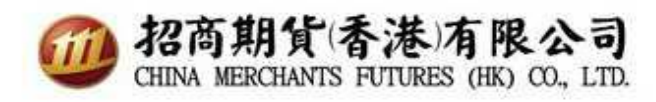

2. When set up 2FA for the first time, please open browser in your computer and go to website <u>https://my.cqg.com/</u> to initiate the 2FA process.

| 我的CQG                                             |
|---------------------------------------------------|
| CMFHKSUPPORT                                      |
|                                                   |
| 登录                                                |
| v.1.0.00000.00013 技术支持 <b>CQG ╬</b> ã<br>中文简体   ▼ |

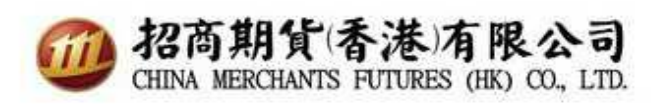

3. Login your user name and password, then a QR code will appear on the web brower.

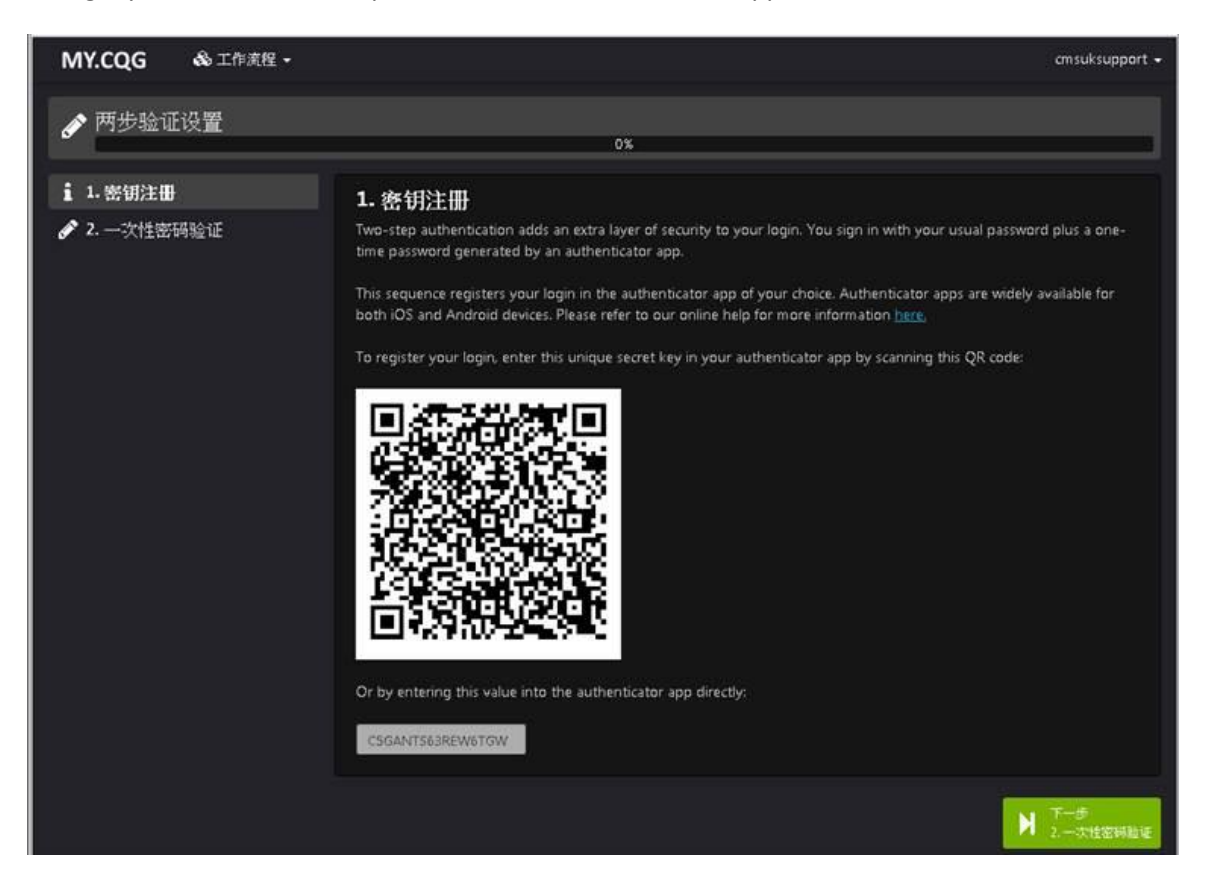

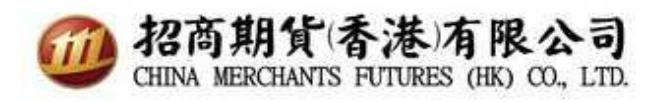

4. Open the Authenticator app you download on your mobile device and scan the QR code on your PC.

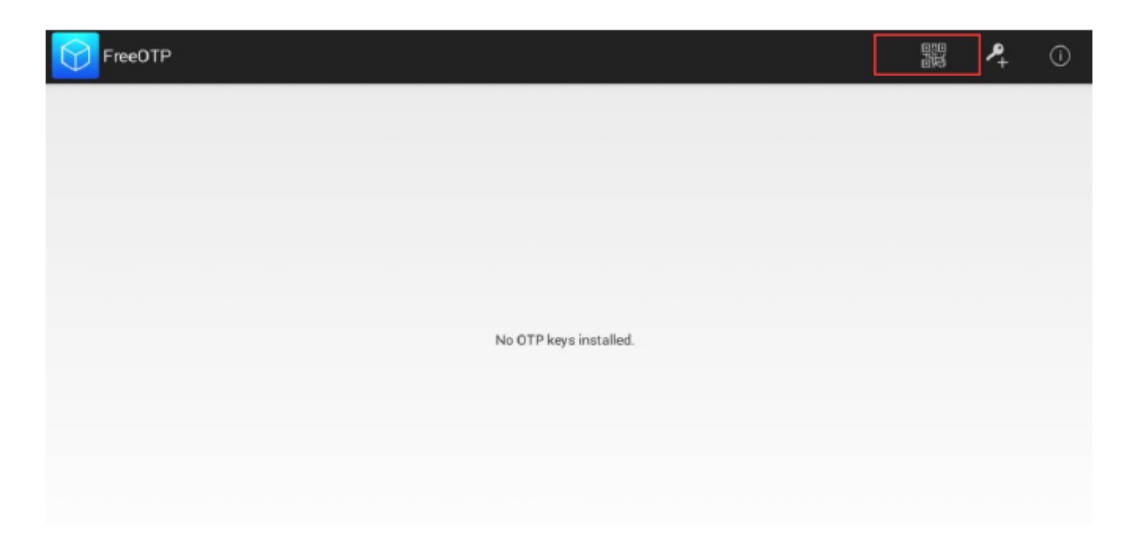

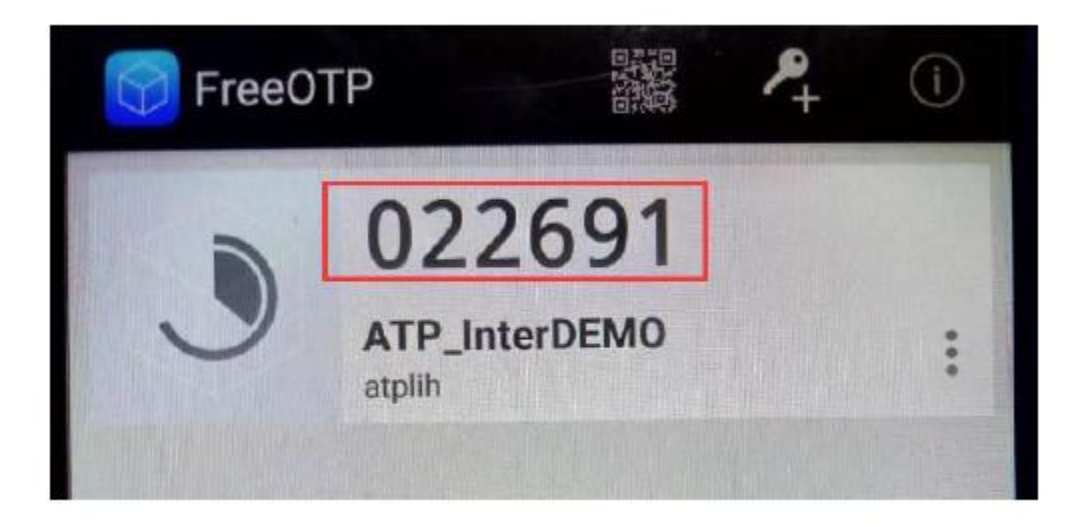

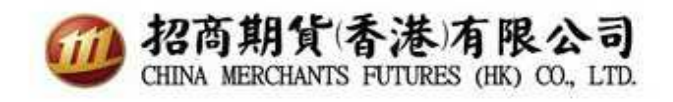

5. Input the OTP and hit validate.

| MY.CQG                  | 👶 工作流程 🗸  |                                                                                                    |
|-------------------------|-----------|----------------------------------------------------------------------------------------------------|
| 🖋 两步验证                  | <u>役置</u> | 50%                                                                                                    |
| ❤ 1. 密钥注册<br>♂ 2. 一次性密码 | 验证        | 2. 一次性密码验证   Generate a one-time password for your login using your authenticator app, enter it here, and click the Validate button.   022691 Validate   After a successful validation, complete the registration process by clicking the Save and Finish button. |
|                         |           | K 上一步<br>1 2物注册                                                                                                    |

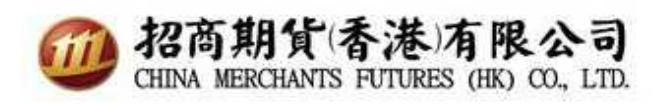

6. If the password is correct, hit next step.

| MY.CQG 象工作流程 -       |                                                                                                    | 👍 一支性密码正确 | 8                          |
|----------------------|----------------------------------------------------------------------------------------------------|-----------|----------------------------|
| ✔ 两步验证设置             |                                                                                                    |           |                            |
| en la com            | 98                                                                                                    |           |                            |
| ♀ 1.密钥注册             | 2. 一次性密码验证                                                                                                    |           |                            |
| 🖋 2. 一交性密 <b>码验证</b> | Generate a one-time password for your login using your authenticator app, enter it here, and click the Validate button. |           |                            |
|                      | (0269) Validate 🗸                                                                                                    |           |                            |
|                      | After a successful validation, complete the registration process by clicking the Save and Finish button.                |           |                            |
|                      | N ⊥−8<br>Isbiz#                                                                                                    |           | <sup>低存并结束</sup> [)<br>181 |
|                      |                                                                                                    |           |                            |
|                      |                                                                                                    |           |                            |
|                      |                                                                                                    |           |                            |
|                      |                                                                                                    |           |                            |

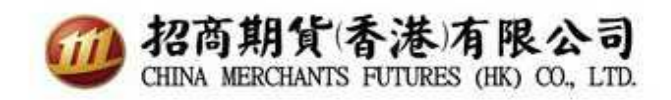

## 7. 2FA has been set up

| MY.CQG & 工作遗程 -              | 🔬 两家验证已设置成功 | 8 |
|------------------------------|-------------|---|
| 您好, CMFHKSUPPORT             |             |   |
| 在这一版本的我的CQG中您可以设置两步验证更改和设置器码 |             |   |
| 更改密码                         |             |   |
| 更改当前密码                       |             |   |
|                              |             |   |
| ▶ 开始                         |             |   |

## 8. Log out website

| MY.CQG  | ♣工作流程 -               | cmfhksupport |
|---------|-----------------------|--------------|
|         |                       | • 過出         |
| 您好, cm  | fhksupport            |              |
| 在这一版本的我 | 的CQG中您可以设置两步验证更改和设置密码 |              |
| 再办尔和    |                       |              |
| 更改当前密码  | 9<br>蒋                |              |
|         |                       |              |
|         |                       |              |
|         | 27th                  |              |
|         |                       |              |

9. When user login to CQG Trader, a One-time password prompt will pop up.

| CIMIT                        | IKSUPPOIT                   |                   |
|------------------------------|-----------------------------|-------------------|
| Password ****                | ***                         |                   |
| Password enter               | needed                      | <b>**</b>         |
| Please enter a One-t         | ime password                |                   |
|                              |                             |                   |
|                              |                             |                   |
|                              | Ok                          | Cancel            |
| Clicking on the 'Logon' butt | on will confirm that you ar | e logging in with |